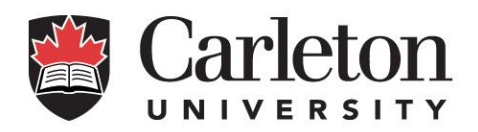

# Job Requisition System for Grad Student Research Assistant Payments Front-End Training Guide

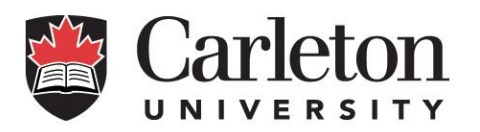

# Contents

| Introduction                             | Error! Bookmark not defined. |
|------------------------------------------|------------------------------|
| Logging in to the Job Requisition System | 3                            |
| Job Requisition Work Flow                | 3                            |
| How to Create a Requisition              | 4                            |
| Assign Job                               | 4                            |
| Important Notes About Dates              | 5                            |
| Grad Job Payment Page                    | 6                            |
| Submitting for Approval                  | 8                            |
| Requisition Status                       | 9                            |
| Grant Holder                             | Error! Bookmark not defined. |
| Review Job Payment                       | 9                            |
| Cancelling a Job                         |                              |
| E-mail Notifications                     |                              |
| Contact Information                      |                              |

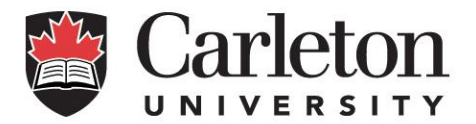

# Logging in to the Job Requisition System

Log in to Carleton Central at <u>central.carleton.ca</u>. If you have difficulty logging in, please reach out to the ITS help desk for assistance.

Once logged in, select "Human Resources Admin" in the top toolbar. From there, you will be able to select "Casual Job Requisition".

| Carleton Central                                                                                                    |                                         |
|----------------------------------------------------------------------------------------------------|-----------------------------------------|
| Personal Information Student Services Faculty Services Employee Services Financial Services Faculty Admin Human Resources Admin | RETURN TO MENU   SITE MAP   HELP   EXIT |
| Human Resources Admin Menu Cassual Job Requisition Cassual Job Requisition RelEASE: 8.7                                         |                                         |

# Job Requisition Workflow

The Job Requisition process follows a specific workflow. Each time a requisition is sent back for correction, it will return to the beginning of the chain and make its way back through each layer of approval.

The workflow is as follows:

- 1. **Originator:** This individual starts the Job Requisition process. Each time a requisition is returned for correction, it will go back to the originator. The following employees can be originators:
  - a. Departmental Administrator without Signing Authority
  - b. Departmental Administrator with Signing Authority
  - c. Grant Holder
- 2. *Grant Holder:* The grant holder approves the requisition outlined by the departmental administrator. This step is only required if the originator is a departmental administrator without signing authority.
- 3. *Research Financial Services:* Research Financial Services approves that there are sufficient funds in the research fund to pay the employee.
- Graduate Student: The employee will review and accept Type B Research Assistant requisitions. They will also be notified when a Type A requisition have been sent to Student Accounts Receivable (SAR) to be loaded to the student's account.
- 5. *Payroll Services:* Payroll Services loads Type B Requisition payments into the payroll system to be paid.
- 6. **Student Accounts Receivable:** Type A Requisitions are loaded into the student account after approvals are complete. Questions regarding requisitions at 'loaded to SAR' status should be directed to student\_accounts@carleton.ca.

At each step in the workflow, e-mail notifications will be sent to notify the next person of their required action.

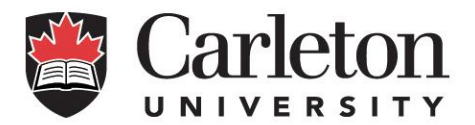

# How to Create a Requisition

The originator is responsible for starting the Job Requisition process. Once you have logged in to the system, you will select "Create Job Requisition" at the bottom of the Job Requisition Launch Page.

| Graduate Research Job Requisition Launch Page                                                                                                    |
|----------------------------------------------------------------------------------------------------|
| Welcome to the Graduate Research Job Requisition System.                                                                                                    |
| This tool will help you create and track online job requisitions for your department. The job requisition will flow through the system for approvals, including the acceptance by the employee and submission to HR for payment.                                                                                                    |
| The job requisition does not replace the offer letter.                                                                                                    |
| How to Create a Requisition                                                                                                    |
| To create a new requisition select the "Create Job Requisition" button at the bottom of the screen. You will need to provide the following information to complete the job requisition:                                                                                                    |
| Candidate ID     Financial information (FOAP)     ido Type     Total Hours     You      Total Hours     Youny Rate     Start and End Outes                                                                                                    |
| To submit the requisition, save changes and add your final comments before clicking the submit button.                                                                                                    |
| How to Approve a Requisition                                                                                                    |
| <ul> <li>Set your requisition studue to "My Feeding".</li> <li>Choose the requisition for financial information (FOAP), hourly rate, job type, total hours, and tart and end dates.</li> <li>Review the requisition for financial information (FOAP), hourly rate, job type, total hours, and tart and end dates.</li> <li>You have the option to approve, south for change, or use to privide any performent comments.</li> </ul>                                                                                                    |
| Requisition Status Options                                                                                                    |
| Saved - not yet been unknitted for approval.     NP Anoding - readins approval biotify they an proceed.     In Progress - voltanding job requisitions.     Cancelled - you cannot restart a cancelled job requisition.     Return for Correction - job submitter must make changes.     Prancella Approval Complete - Department Head/Corner Index and Associations.     Prancella Approval Complete - Department Head/Corner Index and Associations.     Processed by Pryroll - approven loaded into Payroll System. Further changes must be submitted to Payroll Services.                                                                                                    |
| Choose Requisition Status: Wy Panding 🕑 Fiscal Year 01-40/7-2017 to 30-40/7-2017 to 30-40/7-2007 to 30-40/7-2017 to 30-40/7-2 |
| Requisition Employee ID Employee Name Job Title Account Warnings Amount Begin Date End Date Status Current Approver Action                                                                                                    |
| No data available in table                                                                                                    |
| < >>                                                                                                    |
| 5xxxiin 0 to 0 of 0 entries                                                                                                    |
|                                                                                                    |
|                                                                                                    |

### Assign Job

To create the Research Assistant (RA) job requisition, you will need the following information about the student:

- Start and end dates of employment
- Employee ID/student number of RA recipient
- Funding source for the payment
- Job Type

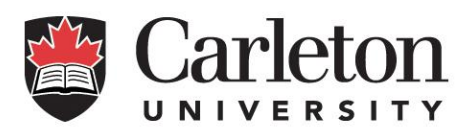

| Assiar | Job   |
|--------|-------|
| Assign | 1 200 |

| How to assign an employee to a job                                                                                                    |
|----------------------------------------------------------------------------------------------------|
| Einst the analyses ID     Select threader harmonic     Select System search harmonic     Select System and the option to proceed to the next soreen will be available     Select System System to that is to formate     Select System System to that is to formate     Select System System to that is to formate                                                                                                    |
| Type A versus Type B Payments                                                                                                    |
| <ul> <li>A Type A stipund is a fixed asymest mede to an individual registered is a graduate program. The individual able actively involved in the research of a faculty member in their related area of studies. It is not paid in exchange for quantifiable work performed nor for financial gain. There are no deductions at<br/>time of agramment, and the individual will receive a T4 do the amount gain of your and the analysist and a graduate program. The individual able actively involved in the research of a faculty member in their related area of studies. It is not paid in exchange for quantifiable work performed nor for financial gain. There are no deductions at<br/>time of agramment, and the individual will receive a T4 do the amount gain of work has been performed. Salary payments are subject to mandatory source deductions and will include 4% vacation pay, this type of income will receive a T4 denoting the total amount of employment earning<br/>paid during the calerdar year.</li> </ul> |
| Please note - new employees                                                                                                    |
| New employees must have an assigned 9-digit Carleton ID before they can be setup with a job. If you require an ID for a new employee contact Human Resources at (613) 520-3534 or humanresources@carleton.ca. You will need to provide the employee's full name, permanent address, SIN, date of birth, gender, email address.                                                                                                    |
| REFURN TO LIST                                                                                                    |
|                                                                                                    |
|                                                                                                    |
| Begin Date (ייזיי/וווו/נוס)                                                                                                    |
| End Date (YYYY/HU/DD)                                                                                                    |
| Who is being hired?                                                                                                    |
| Candidate ID                                                                                                    |
| Please chose the v<br>primary Research<br>Account responsible for<br>the job:                                                                                                    |
| 1. Will the KA recipient Oves - The Grant Holder will primarily provide guidance or mentorship.<br>have primary<br>responsibility for how the Ove - The Grant Holder will have primary control over all aspects of the research and the recipient will work largely under his/her direction.<br>responsibility descented and reported?                                                                                                    |
| 2. Is the recipient 2. Is the recipient C Ves - The primary purpose of the payment is to further the education and training of the recipient. Inflamentation research D to - The payment is companied on the recipient is accountable for the hours and/or work. payment regardless of delivered results?                                                                                                    |
|                                                                                                    |

#### Job Types:

- A Type A or Type B research payment will be automatically determined by the system based on your answers to the two yes or no questions on the page.
- **Type A**: A Type A stipend is a fixed payment made to an individual registered in a graduate program. The individual shall be actively involved in the research of a faculty member in their related area of studies. It is not paid in exchange for quantifiable work performed, nor for financial gain. There are no deductions at the time of payment, and the individual will receive a T4A for the amount paid during the calendar year.
- **Type B**: A Type B salary is paid when an employee/employer relationship exists and a quantifiable amount of work has been performed. Salary payments are subject to mandatory source deductions and will include 4% vacation pay, this type of income will receive a T4 denoting the total amount of employment earnings paid during the calendar year.

#### Important Notes About Dates

- The start and end dates on your requisition must be within the same term (i.e. for Fall term, dates should be between September and December)
- Only graduate students that are registered for the term specified by the begin and end dates of the job are eligible for payments using this system. If the RA recipient is not registered as a graduate student during the term of payment, you will receive the error message below and will not be allowed to proceed.

| Begin Date (YYYY/MM/DD) |                                                                                                    |
|-------------------------|----------------------------------------------------------------------------------------------------|
| End Date (YYYY/MM/DD)   |                                                                                                    |
| Who is being hired?     |                                                                                                    |
| Candidate ID            | Candidate is not a registered grad student as of the begin date you entered. Please enter a new date or new student |

At any time, you may also choose to "Delete Job Requisition". You are not able to retrieve a deleted requisition.

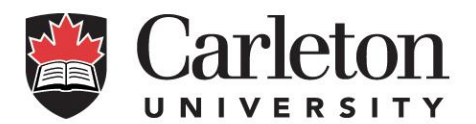

Each time that you save changes you have made, look for the message, "Your changes were saved successfully." at the top of your page.

| Assign Job                                                                                                    |
|----------------------------------------------------------------------------------------------------|
| ✓ Your changes were saved successfully.                                                                                                    |
| How to assign an employee to a job                                                                                                    |
| Ender the sense/over 10     Select the sense Account is     Select Sense Account is     Select Sense Account is     Sense Account is     Sense A          |
| Type A versus Type B Payments                                                                                                    |
| <ul> <li>A Type A type of is a find popument nade to as induktal registred is a graduate program. The individual shall be actively involved in the research of a faculty member in their related area of studies. It is not paid in exchange for quantifiable work performed nor for financial gain. There are no deductions at the time of payment, and the individual will receive a their related area of studies. It is not paid in exchange for quantifiable work performed nor for financial gain. There are no deductions at the time of payment, and the individual will receive a their related area of studies. It is not paid in exchange for quantifiable work performed nor for financial gain. There are no deductions at the individual will be actively involved in the research of a faculty member in their related area of studies. It is not paid in exchange for quantifiable work performed nor for financial gain. There are no deductions at the individual will be actively involved in the related area of studies. It is not paid in exchange for quantifiable work performed nor for financial gain. There are no deductions at the time of any member and the individual work will be actively involved in the related area of studies. It is not paid in exchange for quantifiable work performed nor for financial gain. There are no deductions at the individual work will be actively involved in the related area of studies. It is not paid in the related area of the individual work will be actively involved in the related area of studies. It is not paid when a member of the individual work will be actively involved in the individual and will be actively involved in the related area of studies. It is not paid in the related area of the individual work will be actively involved in the related area of studies. It is not paid in the related area of studies.</li> </ul>                                                                                                    |
| Please note - new employees                                                                                                    |
| Nev employees must have an assigned 9-digit Carleton ID before they can be setup with a jab. If you require an ID for a nev employee contact Human Resources at (513) 320-3534 or humanessources@carleton.cs. You will need to provide the employee's full name, permanent address.                                                                                                    |
| ARTUAN TO LIST                                                                                                    |
| Requisition Number: 4964 (Type 7-Res. Asst. Type A)                                                                                                    |
|                                                                                                    |
| Begin Date (YYY/14/00) 2018/03/02                                                                                                    |
| End Date (YYYY)44(26) 2010/03/21                                                                                                    |
| Who is being hired?                                                                                                    |
| Candidate ID                                                                                                    |
| Places choose the v<br>Places we transmit                                                                                                    |
| 1. Will the RA recipient (Eyes - The Grant Holder will primarly provide guidance or mentorship).  Avere primar  Avere primar  (I) to - The Grant Holder will have primary control over all aspects of the research and the recipient will work largely under hitcher direction.  research's deduced and reported?                                                                                                    |
| 2. It Manufactor for services and the sequence of the payment to further the education and training of the recipient.<br>full answard of the services of the payment to congeneration for assistance on a research project and the recipient is accountable for the hours and/or work.<br>payment regardless at the services of the services of th |
| Sees Down Mr. Republice                                                                                                    |

Once you have saved, you will the see the *"Next Step: PAYMENT DETAILS"* option appear at the bottom of the screen. Click here to proceed to enter the job payment details.

# Grad Job Payment Page

#### Type A Payment

If the system determines the payment to be of Type A, you will be able to enter the:

- Begin and end dates
- Total amount due to the employee (which will be allocated over the period you've outlined)
- Financial details

This payment will be loaded to the student's account once all approvals are complete.

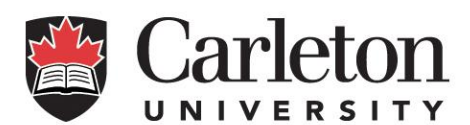

#### Grad Job Payment Page

| Setting up Job Payment                                                                                                    |                                                                       |                                 |                            |                                                        |                               |                            |                     |                      |
|----------------------------------------------------------------------------------------------------|-----------------------------------------------------------------------|---------------------------------|----------------------------|--------------------------------------------------------|-------------------------------|----------------------------|---------------------|----------------------|
| Enter the payment and financial details below     Click "Save Payment Information" to zave     To submit The paymond, The payment (patient) and click "Submit Decision". |                                                                       |                                 |                            |                                                        |                               |                            |                     |                      |
| Reduce Source Deductions - RA -Type B Paym                                                                                                    | ents only - If you select the "reduce source deduct                   | ions" checkbox, the system wil  | calculate the statutory of | eductions and reduce the payment amount accordingly. T | his payment may be adjusted l | y Payroll Services if stat | utory deduction max | imums have been met. |
| Note: Minimum wage is currently \$14/hour. If you                                                                                                    | want to reduce payment by employer source deduct                      | tions the pre-reduced hourly ra | te is \$16.                |                                                        |                               |                            |                     |                      |
| Financial Approvers                                                                                                    |                                                                       |                                 |                            |                                                        |                               |                            |                     |                      |
| <ul> <li>Review the information below</li> <li>Select your approval decision from the drop</li> <li>Enter comment (optional) and click on "Sub</li> </ul>                | down menu<br>mit Decision" to proceed.                                |                                 |                            |                                                        |                               |                            |                     |                      |
| Click "Return to List" to go back to the previous pa                                                                                                    | ge.                                                                   |                                 |                            |                                                        |                               |                            |                     |                      |
| RETURN TO LIST                                                                                                    |                                                                       |                                 |                            |                                                        |                               |                            |                     |                      |
|                                                                                                    |                                                                       |                                 |                            |                                                        |                               |                            |                     |                      |
| Requisition Number:<br>Department:<br>Position:<br>Candidate:                                                                                                    | 4964<br>000-Non-CU Organization<br>005000-Research Assistant - Type A |                                 |                            |                                                        |                               |                            |                     |                      |
| Begin Date (YYYY/MM/DD) 2018/03/01                                                                                                    |                                                                       |                                 |                            |                                                        |                               |                            |                     |                      |
| End Date (YYYY/MM/DD)                                                                                                    |                                                                       |                                 |                            |                                                        |                               |                            |                     |                      |
| Total Amount Dura                                                                                                    | <b></b>                                                               |                                 |                            |                                                        |                               |                            |                     |                      |
| Total Amount Due:                                                                                                    |                                                                       |                                 |                            |                                                        |                               |                            |                     |                      |
|                                                                                                    |                                                                       |                                 |                            |                                                        |                               |                            |                     |                      |
| Financial Details                                                                                                    |                                                                       |                                 |                            |                                                        |                               |                            |                     |                      |
| Index                                                                                                    | <ul> <li>Grant Holder</li> </ul>                                      | Fund Code C                     | rganization Code           | Account Code                                           | Program Code                  | Activity Code              | Percent             |                      |
| ×                                                                                                    |                                                                       |                                 | 1                          | 612001Canadian Masters Research Salary                 | 1100                          |                            | 100                 | Delete               |
|                                                                                                    |                                                                       |                                 |                            | 1                                                      | 1                             |                            | -                   |                      |
| Add Source of Funding                                                                                                    |                                                                       |                                 |                            |                                                        |                               |                            |                     |                      |
|                                                                                                    |                                                                       |                                 |                            |                                                        |                               |                            |                     |                      |

## Type B Payment

rmation Delete Job Res

If the system determines the payment to be of Type B, you will be able to enter the:

- Begin and end dates
- Hourly rate
- Total hours
- Whether or not you would like the total amount to include source deductions
- Total amount due: for Type B payments, the total amount due will be populated based on the hourly rate, the total hours, and source deduction checkbox
- Financial details

ion Delete Jo

| Grad Job Payment Pa                                                                                                    | ige                                                         |                                               |                          |                                  |                                                    |                                  |                                       |                               |
|----------------------------------------------------------------------------------------------------|-------------------------------------------------------------|-----------------------------------------------|--------------------------|----------------------------------|----------------------------------------------------|----------------------------------|---------------------------------------|-------------------------------|
| Setting up Job Payment                                                                                                    |                                                             |                                               |                          |                                  |                                                    |                                  |                                       |                               |
| <ul> <li>Enter the payment and financia</li> <li>Click "Save Payment Informati</li> <li>To submit for approval, enter or</li> </ul> | l details below<br>on" to save<br>omments (optional) and cl | ck "Submit Decision".                         |                          |                                  |                                                    |                                  |                                       |                               |
| Reduce Source Deductions - RA -1                                                                                                    | ype B Payments only - I                                     | f you select the "reduce source deduct        | tions" checkbox, the sys | tem will calculate the statutory | deductions and reduce the payment amount according | ly. This payment may be adjusted | by Payroll Services if statutory dedu | ction maximums have been met. |
| Note: Minimum wage is currently \$14                                                                                                | /hour. If you want to reduc                                 | e payment by employer source deduc            | tions the pre-reduced h  | ourly rate is \$16.              |                                                    |                                  |                                       |                               |
| Financial Approvers                                                                                                    |                                                             |                                               |                          |                                  |                                                    |                                  |                                       |                               |
| <ul> <li>Review the information below</li> <li>Select your approval decision f</li> <li>Enter comment (optional) and</li> </ul>     | om the dropdown menu<br>click on "Submit Decision"          | to proceed.                                   |                          |                                  |                                                    |                                  |                                       |                               |
| Click "Return to List" to go back to th                                                                                             | e previous page.                                            |                                               |                          |                                  |                                                    |                                  |                                       |                               |
| RETURN TO LIST                                                                                                    |                                                             |                                               |                          |                                  |                                                    |                                  |                                       |                               |
| Requisition Number:<br>Department:<br>Position:<br>Candidate:                                                                       | 4964<br>000Non-<br>015000R                                  | CU Organization<br>esearch Assistant - Type B |                          |                                  |                                                    |                                  |                                       |                               |
| Begin Date (YYYY/NH/DD) 201<br>End Date (YYYY/MH/DD) 201                                                                            | 8/03/01<br>8/03/31                                          |                                               |                          |                                  |                                                    |                                  |                                       |                               |
| Hourly Rate: 15.00                                                                                                    |                                                             |                                               |                          |                                  |                                                    |                                  |                                       |                               |
| Total Hours: 20.00                                                                                                    |                                                             |                                               |                          |                                  |                                                    |                                  |                                       |                               |
| Total Amount Due: 300.00                                                                                                    |                                                             |                                               |                          |                                  |                                                    |                                  |                                       |                               |
| Payment to include<br>Employer Source<br>Deductions?                                                                                | -                                                           |                                               |                          |                                  |                                                    |                                  |                                       |                               |
| Financial Details                                                                                                    |                                                             |                                               |                          |                                  |                                                    |                                  |                                       |                               |
| Index                                                                                                    | •                                                           | Grant Holder                                  | Fund Code                | Organization Code                | Account Code                                       | Program Code                     | Activity Code Perce                   | ent                           |
|                                                                                                    | V                                                           |                                               |                          |                                  | 612001Canadian Masters Research Salary             | 1100                             | 100                                   | Delete                        |
| Add Source of Durdion                                                                                                    |                                                             |                                               |                          |                                  | *                                                  |                                  |                                       |                               |
| way ownee or running                                                                                                    |                                                             |                                               |                          |                                  |                                                    |                                  |                                       |                               |
|                                                                                                    |                                                             |                                               |                          |                                  |                                                    |                                  |                                       |                               |

Page **7** of **10** 

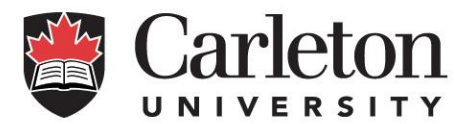

If you select the box titled "Payment to include Employer Source Deductions?" 14% will be deducted from the Total Amount Due to your employee. This will cover the Employer portion of their source deductions. If you do not select this box, the full amount will be issued, minus taxes. You will immediately see the total amount and hourly rate change when you select this item.

| Begin Date (YYYY/MM/DD)                              | 2018/03/01 | Begin Date (YYYY/MM/DD)                              | 2018/03/01 |
|------------------------------------------------------|------------|------------------------------------------------------|------------|
| End Date (YYYY/MM/DD)                                | 2018/03/31 | End Date (YYYY/MM/DD)                                | 2018/03/31 |
| Hourly Rate:                                         | 20.00      | Hourly Rate:                                         | 17.54      |
| Total Hours:                                         | 20.00      | Total Hours:                                         | 20.00      |
| Total Amount Due:                                    | 400        | Total Amount Due:                                    | 350.8      |
| Payment to include<br>Employer Source<br>Deductions? |            | Payment to include<br>Employer Source<br>Deductions? |            |

#### **Financial Details**

When setting up the Financial Details, you are able to tailor the FOAP information using the drop down menus. The index you select will automatically update your Fund, Org, and Program. The Account is automatically selected based on the student's level of study and residency status. Next to the Index, you will see the name of the Grant Holder responsible for the selected fund.

If you would like to use more than one Fund, select "Add Source of Funding" and set up the additional FOAP. You can use up to a total of five different Funds. Please ensure that the "Percent" is allocated between the jobs and that it totals 100%.

# If the Funds are owned by separate approvers or you would like funds to be spent sequentially, please create separate requisitions.

If you are not finished creating your requisition and you would like to leave the page, click "Save Payment Information". This will save the changes you have made without sending the requisition on for further approval.

#### Submitting for Approval

Once you have set up your Type A or Type B job, you will be able to scroll down and submit the requisition. You can also include comments for the next approver at this time.

When you have reviewed the information, select "Submit".

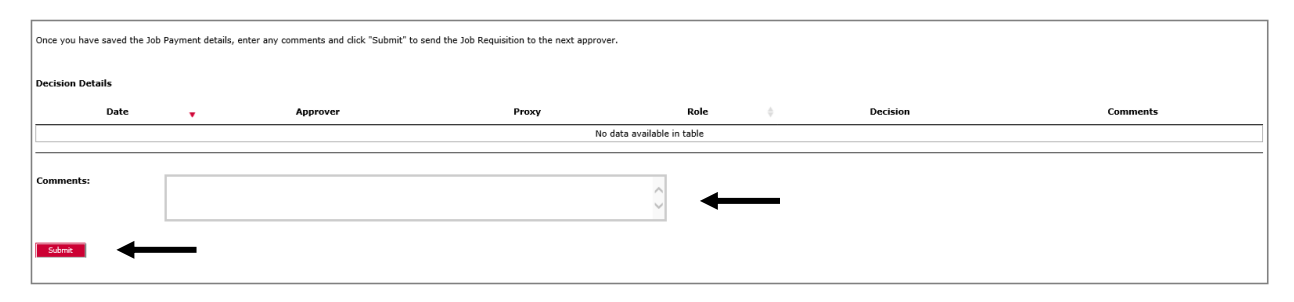

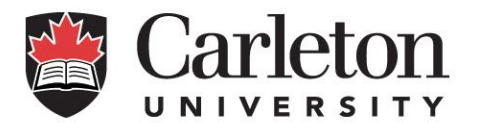

### **Requisition Status**

On the Job Requisition Launch Page, you will be able to view any job requisitions that require your attention and check the status of any requisition that you have submitted. The requisition status includes the following options:

- All View all requisitions (recommended)
- Saved not yet been submitted for approval
- My Pending requires approval before they can proceed
- In Progress outstanding job requisition
- Cancelled you cannot restart a cancelled job requisition
- Return for Correction job submitter must make changes
- Financial Approval Completed Department Head/Grant Holder and Research Accounting approved payment. Awaiting student sign-off
- Loaded to SAR. A Type A requisition has been approved by all financial approvers and has been sent to Student Accounts Receivable (SAR) to load to the student's account.
- Complete employee accepted job.
- Processed by Payroll payment loaded into Payroll System. Further changes must be submitted to Payroll Services.

Any jobs that are pending approval will appear in a list on the Launch Page. Once you have submitted your requisition, it is pending the next approver.

If you need to make any changes, you can 'return for correction' at any time before payroll or SAR has processed the requisition (status 'Processed by Payroll' or 'Loaded to SAR'). After that point you will need to contact them either <u>SAR</u> or <u>Payroll Services</u> for assistance.

## Review Job Payments

By selecting a requisition's 'Payment and Approval' button, you can view the financial details and make changes as needed.

Once the payment has been reviewed, you can make one of three selections:

- Approved the payment will move on to Research Financial Services.
- Cancelled This will delete the job requisition. A deleted job cannot be retrieved.
- Returned for Correction the requisition is sent back to the initiator for correction. In this case, comments should be made for clarification.

Once approved, the system performs a series of checks to determine where to send the requisition next. If there are any number of issues or errors, the requisition moves to Research Financial Services for validation of funds. If there are no issues or errors, the requisition moves to the candidate for approval.

If you need to make any changes, you have the ability to 'return for correction' at any time before payroll has processed the requisition. After that, please contact payroll services directly.

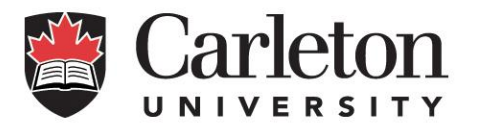

# Cancelling a Job

If you need to cancel a position that has made it through the approval process and has been accepted by the employee, please contact HR at <u>humanresources@carleton.ca</u> to arrange to have the position terminated.

# **E-mail Notifications**

Each time the requisition is sent on for approval, the recipient will receive an e-mail letting them know that they have a job to approve, the timelines to approve the job and contact details.

## **Fund Access**

Fund access is granted through the Finance Access and Authority Management Tool in <u>Carleton Central</u>. For more information about this tool see the <u>FAAM Tools and Support</u> website.

# **Contact Information**

For assistance with the system please contact <u>humanresources@carleton.ca</u>.